MVBGC accepts memberships and registrations through its **Parent Portal**. If you <u>do not have</u> a Parent Portal Account, follow the steps below for **creating a new account** in the **Parent Portal. For Returning Users: Go to page 2** and follow the steps for **Logging into the Parent Portal. DO NOT CREATE A NEW ACCOUNT.** 

To fully register for Summer Camp, payment is required at the time of registration. You will also be required to provide your camper's most recent Immunization and Physical Exam records.

## **Creating a New Account**

The steps below cover the process of creating a new account on the parent portal.

| Step | Action                                                                                                    |
|------|----------------------------------------------------------------------------------------------------|
| 1    | A. Visit the Club website: ( <u>www.mvbgclub.org</u> )                                                                                                    |
|      | B. Select the Parent Portal tab and click Create Account Button.                                                                                                    |
|      | C. Select the green Create Account button                                                                                                    |
|      | <ul> <li>D. Fill out the form. The system will automatically check to see if there is an existing account (matched by email). If a current account exists, the parent will be matched to the existing Household data that is already in the system. If the current account does not already exist, a new account will be created.</li> <li>a. Note: If the system encounters an issue with finding multiple matches, the parent will be prompted with a notice to call the Club for further support.</li> </ul> |
|      | E. Click Submit to create the new account. A welcome email with a confirmation link will be<br>sent to the parent's email address.                                                                                                    |
|      | F. Follow the directions on page 2 for logging into the Parent Portal                                                                                                    |

|              | Create Account    |
|--------------|-------------------|
| * First name | * Last name       |
| * Birthdate  | * Email           |
| Home Phone   | * Mobile Phone    |
| Other Phone  | Business Fax      |
| * Street     | * City            |
| * State      | *Zip Code         |
| Country      | Role in Household |

## Logging into the Parent Portal

The steps below outline the process for **logging into the parent portal**. <u>If you have never logged into the Parent Portal, please follow the directions</u> <u>for creating a new account.</u>

The steps below cover the process for logging into your parent portal account on the parent portal.

| Step | Action                                                                                                    |
|------|----------------------------------------------------------------------------------------------------|
| 1    | A. Visit the Club website: (www.mvbgclub.org)                                                                                                    |
|      | B. Select the Parent Portal tab                                                                                                    |
|      | C. Select the Log in Button                                                                                                    |
|      | D. Scroll down to "ALREADY HAVE AN ACCOUNT?"                                                                                                    |
|      | E. To log into your Club's parent portal, enter your user name which is the email address you used to create the account and the <b>password</b> and click Login. You can click Forgot |
|      | ALREADY HAVE AN ACCOUNT?                                                                                                    |
|      | Você já tem uma conta?                                                                                                    |
|      | Login                                                                                                    |
|      | Username (Email)                                                                                                    |
|      | Password                                                                                                    |
|      | View My Account / Ver Minha Conta                                                                                                    |
|      | Forgot Password? / Esqueceu sua senha?                                                                                                    |

## Parent/Guardian: Registering for Summer Camp

New users: Follow the steps for creating an account in the Parent Portal

Returning Users: Follow the steps above for Logging into your Parent Portal

The steps below cover the process that you will follow to REGISTER FOR SUMMER CAMP 2024 online through the Parent Portal.

Camp registration will begin with a 12-month membership which begins on July 1, 2024, and ends on June 30, 3025.

| Step | Action                                                                                                    |                                                                                                    |
|------|----------------------------------------------------------------------------------------------------|----------------------------------------------------------------------------------------------------|
| 1    | Log in to the portal and click the Br                                                                                                    | owse Memberships button                                                                                                    |
|      |                                                                                                    |                                                                                                    |
|      | Parent Portal - Martha's Vine; x Home x +                                                                                                    | •                                                                                                    |
|      | ← → C ⋒ ≅ marthasvineyardbgcmch.my.site.com/portal/s/                                                                                                    | ☆ 🔤 💰 🕈 😉 😒 🖸   🖬 🔱 🗄                                                                                                    |
|      | ★ Bookmarks 🔎 My Club Hub 📀 Login MyBGCA 🏾 🛪 Background Chec 📀 N                                                                                                    | artha's Vineyard 📴 All Files   Powered 🔅 Grants for Educati 🛕 Grantium™ 🗅 BGCA 🛛 👋 🗅 All Bookmarks                                                                                                    |
|      |                                                                                                    | MARTHA'S VINEYARD<br>BOYS & GIRLS CLUB                                                                                                    |
|      |                                                                                                    | HOUSEHOLD ACCOUNT DETAILS                                                                                                    |
|      | My Details  Personal Imail Preferred Imail Wreferred Imail Wre | Online Registration<br>To register a child for the first time or renew a child's membership, click the blue "Browse<br>Membership" button below. To sign up your child for a program at the Club, click the blue<br>"Browse Program Registrations" button below. |
|      | City         State         Zip Code           EDGARTOWN         Massachusetts         02539                                                                                                    | S Register Online                                                                                                    |
|      | Do Not Update Other<br>Household Addresses<br>false                                                                                                    | Browse Memberships                                                                                                    |
|      |                                                                                                    | Browse Program Registrations                                                                                                    |
|      | A My Household                                                                                                    | Memberships & Registrations           Below you will see your child(ren)'s memberships and program registrations.                                                                                                    |
|      | parent test Tester                                                                                                    | Memberships         Registrations                                                                                                    |
|      | Birthdate : 2012-09-18<br>Gender : Choose Not to Answer                                                                                                    | MY HOUSEHOLD MEMBERSHIPS                                                                                                    |
|      | Racial / Ethnic Identity : Choose Not to Answer<br>Grade : Grade 2<br>Scheal Name : Other                                                                                                    | Contact Name Membership Type Membership Start Date Membership End Date                                                                                                    |
|      | School Hume Lother                                                                                                    | parent test i ester School Year Membership 23-24 9/5/2023 6/30/2024                                                                                                    |

|                                              |                                                                                                    |                                                                                                    | -                                                                       |                                           |                                                    |                          |             |
|----------------------------------------------|----------------------------------------------------------------------------------------------------|----------------------------------------------------------------------------------------------------|-------------------------------------------------------------------------|-------------------------------------------|----------------------------------------------------|--------------------------|-------------|
| Parent Portal - Ma                           | artha's Viney 🗙 🐤 Membership                                                                                          | × +                                                                                                    |                                                                         |                                           |                                                    |                          |             |
| < → C ଲ                                      | amarthasvineyardbgcmch.my.                                                                                            | .site.com/portal/s/member                                                                                                    | rship                                                                   |                                           | তন্দ্র                                             | z 4° 🕈 🐵 🕞 🖊             | 1 D   D     |
| 🛨 Bookmarks 🛛 🍋 I                            | My Club Hub 🚯 Login MyBGCA 🍺                                                                                          | Background Chec 📀 Mar                                                                                                    | rtha's Vineyard 🚾 All File                                              | s   Powered 🧕 🗑 Grants for Edu            | cati 🤶 Grantium™ 🗅                                 | BGCA                     | » 🗅 Ali Bo  |
|                                              | THA'S VINEYARD Home                                                                                                   | Billing Memberships                                                                                                    | Registration Attendar                                                   | ce Forms Update Your F                    | rofile Stored Accounts                             | FAQ Parent Information   |             |
| Select a mem                                 | bership category below to viev                                                                                        | w membership option                                                                                                    | s. You will then be led                                                 | through the registratior                  | process and can add y                              | our children to these me | emberships. |
| S Current Locatio                            | on: Showing Data for All Locations (Change                                                                            | le)                                                                                                    |                                                                         |                                           |                                                    |                          |             |
| MEMBERSHIPS                                  |                                                                                                    |                                                                                                    | PEGISTRANTS                                                             |                                           |                                                    | CHECK                    | 50.00       |
| MEMBERShirs                                  |                                                                                                    |                                                                                                    | Calact a Mam                                                            |                                           |                                                    | GHEGN                    | .001        |
|                                              | Select a Catego                                                                                                    | orv below for more details on the                                                                                                    | different Membership Types, Yo                                          | Dersnip Gategory                          | ion process and can add Member                     | s to this type.          |             |
|                                              |                                                                                                    |                                                                                                    |                                                                         | -                                         |                                                    |                          |             |
|                                              |                                                                                                    |                                                                                                    |                                                                         |                                           |                                                    |                          |             |
|                                              |                                                                                                    |                                                                                                    |                                                                         |                                           |                                                    |                          |             |
|                                              |                                                                                                    |                                                                                                    |                                                                         |                                           |                                                    |                          |             |
|                                              |                                                                                                    |                                                                                                    | Annuel Members                                                          | lip for all programs                      |                                                    |                          |             |
|                                              |                                                                                                    |                                                                                                    | (Annus) manikarshi                                                      | p for all programming                     |                                                    |                          |             |
|                                              |                                                                                                    |                                                                                                    |                                                                         |                                           |                                                    |                          |             |
|                                              |                                                                                                    |                                                                                                    |                                                                         |                                           |                                                    |                          |             |
|                                              |                                                                                                    |                                                                                                    |                                                                         |                                           |                                                    |                          |             |
|                                              |                                                                                                    |                                                                                                    | CLICK TO                                                                | SEE MORE!                                 |                                                    |                          |             |
|                                              |                                                                                                    |                                                                                                    |                                                                         |                                           |                                                    |                          |             |
|                                              |                                                                                                    |                                                                                                    |                                                                         |                                           |                                                    |                          |             |
|                                              | Martha's Vineyard Boy                                                                                                 | ys & Girls Club, Inc.                                                                                                    |                                                                         |                                           | Connect \                                          | With Us                  |             |
|                                              | Martha's Vineyard Boy<br>44 Robinson Road                                                                             | ys & Girls Club, Inc.                                                                                                    |                                                                         |                                           |                                                    | With Us                  |             |
|                                              | <b>Martha's Vineyard Boy</b><br>44 Robinson Road<br>Edgartown, MA 02539                                               | ys & Girls Club, Inc.                                                                                                    |                                                                         |                                           |                                                    | With Us                  |             |
|                                              | <b>Martha's Vineyard Bo</b><br>44 Robinson Road<br>Edgartown, MA 02539                                                | ys & Girls Club, Inc.                                                                                                    |                                                                         |                                           |                                                    | With Us                  |             |
| Select ANN                                   | Martha's Vineyard Boy<br>44 Robinson Road<br>Edgartown, MA 02539                                                      | ys & Girls Club, Inc.<br>SHIP 24-25                                                                                                    |                                                                         |                                           |                                                    |                          |             |
| Select ANN                                   | Martha's Vineyard Boy<br>44 Robinson Road<br>Edgartown, MA 02539                                                      | ys & Girls Club, Inc.<br>SHIP 24-25<br>IDEFSNIP Options, You will                                                                                                    | i then be led through the                                               | registration process and ca               | Connect V                                          |                          |             |
| Select ANN                                   | Martha's Vineyard Boy<br>44 Robinson Road<br>Edgartown, MA 02539                                                      | ys & Girls Club, Inc.<br>SHIP 24-25<br>Idership options. Tou will                                                                                                    | t then be led through the                                               | registration process and ca               | Connect V                                          |                          |             |
| Select ANN                                   | Martha's Vineyard Bog<br>44 Robinson Road<br>Edgartown, MA 02539<br>IUAL MEMBERS<br>ranip category below to view mem  | ys & Girls Club, Inc.<br>SHIP 24-25                                                                                                    | i then be led through the                                               | registration process and ca               | Connect V                                          |                          |             |
| Select ANN<br>Ecta member<br>Co<br>Co<br>B   | Martha's Vineyard Bog<br>44 Robinson Road<br>Edgartown, MA 02539                                                      | ys & Girls Club, Inc.<br>SHIP 24-25<br>Idensity options, tou will                                                                                                    | I then be led through the                                               | registration process and ca               | Connect V                                          |                          |             |
| Select ANN<br>Pet a member<br>Co<br>Co<br>Re | Martha's Vineyard Bog<br>44 Robinson Road<br>Edgartown, MA 02539<br>IUAL MEMBERS<br>Inship category Delow to view mem | ys & Girls Club, Inc.<br>SHIP 24-25<br>ISHISH 24-25                                                                                                    | TOPOS DE LOC CONCOURT ON                                                | registration process and ca               |                                                    |                          |             |
| Select ANN<br>Ect a member<br>Co             | Martha's Vineyard Bo<br>44 Robinson Road<br>Edgartown, MA 02539<br>IUAL MEMBERS<br>ranip category below to view mem   | ys & Girls Club, Inc.<br>SHIP 24-25<br>Issussing options, rou will                                                                                                    | RSHIP FO                                                                | R ALL PROG                                |                                                    |                          |             |
| Select ANN<br>Ect a member<br>Co             | Martha's Vineyard Bo<br>44 Robinson Road<br>Edgartown, MA 02539                                                       | ys & Girls Club, Inc.<br>SHIP 24-25<br>Idensity options, rou with                                                                                                    | RSHIP FO                                                                | R ALL PROG                                |                                                    |                          |             |
| Select ANN<br>Ect a member<br>Cu             | Martha's Vineyard Bo<br>44 Robinson Road<br>Edgartown, MA 02539                                                       | ys & Girls Club, Inc.<br>SHIP 24-25<br>SHIP 24-25                                                                                                    | RSHIP FO                                                                | R ALL PROG                                | Connect L<br>C C C C C C C C C C C C C C C C C C C |                          |             |
| Select ANN                                   | Martha's Vineyard Bo<br>44 Robinson Road<br>Edgartown, MA 02539                                                       | ys & Girls Club, Inc.<br>SHIP 24-25<br>International States of Control of Control o | RSHIP FO                                                                | R ALL PROG                                | Connect L<br>C C C                                 |                          |             |
| Select ANN<br>Reternet                       | Martha's Vineyard Boy<br>44 Robinson Road<br>Edgartown, MA 02539                                                      | ys & Girls Club, Inc.<br>SHIP 24-25<br>bership options: You with                                                                                                    | tenen beied enrough en<br>RSHIP FO                                      | R ALL PROG                                | And your children to the                           |                          |             |
| Select ANN<br>Et a member<br>Cu              | Martha's Vineyard Boy<br>44 Robinson Road<br>Edgartown, MA 02539                                                      | ys & Girls Club, Inc.<br>SHIP 24-25<br>Dership options. You with<br>L MEMBEI                                                                                                    | Etnen de lea through the<br>RSHIP FO<br>SELECT A MEMBERSHIP<br>1 (5-22) | registration process and ca<br>R ALL PROC | And your children to the                           | Semembershi X            |             |
| Select ANN<br>CL<br>CL<br>RELEMENT           | Martha's Vineyard Bo<br>44 Robinson Road<br>Edgartown, MA 02539                                                       | ys & Girls Club, Inc.<br>SHIP 24-25<br>Decision options. You with<br>L MEMBEI                                                                                                    | Etnen de lea Unrough div<br>RSHIP FO<br>SELECT A MEMBERSHIP<br>1 (5-22) | registration process and ca<br>R ALL PROC | Connect V                                          | Seiner                   |             |

| ←Back                                                                                                    | Select Registrants<br>REGISTRATION STEP 1/3<br>Ages: 5 - 19<br>0 / 5 CONTACTS SELECTED                                                                                                    | Next→                                                                                                    |
|----------------------------------------------------------------------------------------------------|----------------------------------------------------------------------------------------------------|----------------------------------------------------------------------------------------------------|
| Select contacts                                                                                                    |                                                                                                    | •                                                                                                    |
| Barbara-jean Chauvin - 22<br>Edit Ineligible Edit S                                                                                                    | s -9 Edit Select Edit                                                                                                    | B<br>& Giris -10<br>Select<br>Edit<br>Select                                                                                                    |
| Add Household Member                                                                                                    |                                                                                                    |                                                                                                    |
|                                                                                                    | ations form for each resistant                                                                                                    | and alighthe Finish butto                                                                                                    |
| Parent Portal - Martha's Vine × Membership                                                                                                    | x +                                                                                                    |                                                                                                    |
|                                                                                                    | x     +       ortal/s/membership       Chec           Martha's Vineyard        Image: Second Second Sec                                                 | Image: Image: Image |
|                                                                                                    | ×     +       ortal/s/membership                                                                                                    | Image: Stored Accounts       FAQ       Parent Information       More         cccsss and can add your children to these members                                                                                                    |
| Parent Portal - Martha's Vine: X Membership                                                                                                    |                                                                                                    | Image: Image: Image |
| Parent Portal - Martha's Vine: X Membership                                                                                                    |                                                                                                    | CHECKOUT                                                                                                    |
| Parent Portal - Martha's Vine: X Membership                                                                                                    |                                                                                                    |                                                                                                    |
| Parent Portal - Martha's Vine: X Membership Marthasvineyardbgcmch.my.site.com/pc Bookmarks My Club Hub Login MyBGCA Background C Marthasvineyardbgcmch.my.site.com/pc Marthasvineyardbgcmch.my.site.com/pc Marthasvineyardbgcmch.my.site.com/pc Marthasvineyardbgcmch.my.site.com/pc Marthasvineyardbgcmch.my.site.com/pc Marthasvineyardbgcmch.my.site.com/pc Marthasvineyardbgcmch.my.site.com/pc Membership Compared to the provide the providet the provide the providet the providet the provide                                                                                           | x       +         ortal/s/membership       Image: Second Second Sec | CHECKOUT                                                                                                    |
| Parent Portal - Martha's Vine: X Membership Marthasvineyardbgcmch.my.site.com/pc Bookmarks My Club Hub Login MyBGCA Bookmarks Martha's VINEYARD Home Billing Martha's VINEYARD Home Billing Martha's VINEYARD Home Billing Martha's VINEYARD Home Billing Martha's VINEYARD Home Billing Martha's VINEYARD Home Billing Martha's VINEYARD Home Billing Membership category below to view membership Category below to view membership Category below t                                                                                                    |                                                                                                    |                                                                                                    |
| Parent Portal - Martha's Vine: X Membership                                                                                                    | x       +         ortal/s/membership                                                                                                    |                                                                                                    |
| Parent Portal - Martha's Vine: X Membership Amembership Bookmarks My Club Hub Cogin MyBGCA Beckground Compared by Club Hub Cogin MyBGCA Beckground Compared by Club Hub Cogin MyBGCA Beckground Cogin MyBGCA Beckground Compared by |                                                                                                    |                                                                                                    |
| Parent Portal - Martha's Vine: X Membership                                                                                                    | x       +         ortal/s/membership         Chec.                                                                                                    |                                                                                                    |
| Parent Portal - Martha's Vince × Membership                                                                                                    |                                                                                                    |                                                                                                    |
| Parent Portal - Martha's Vince, X Membership                                                                                                    |                                                                                                    |                                                                                                    |
| Parent Portal - Martha's Vine: × Membership                                                                                                    | x +  ortal/s/membership  Chec  Martha's Vineyard All Files   Powered G Grants for Educati  Aemberships Registration Attendance Forms Update Your Profi  rship options. You will then be led through the registration pr  REGISTRANTS  REGISTRANTS  REGISTRANTS  REGISTRATON STEP 2/2  Please fill the following forms for each member. Required fields have an assert  REGISTRATION STEP 2/2  Please fill the following forms for each member. Required fields have an assert  HOUSEHOLD DEMOGRAPHICS (HOLD CTRL OR CMD (MAC) TO SELECT MULTIPLE ITEMS)  Household Composition*  Select an Option Child's Racial/Ethnic Identity? (Press CTRL (PC) or CMD (Mac) to select more than one option)*  American Indian or Alaska Native Asian Black or Mrican American                                                                                                    |                                                                                                    |

| 🥪 Parent Portal - Martha's Vine) 🗙 🔶 Membership                                                                                                    | x +                                                                                                    |                                                                                                    |
|----------------------------------------------------------------------------------------------------|----------------------------------------------------------------------------------------------------|----------------------------------------------------------------------------------------------------|
| $\leftrightarrow$ $\rightarrow$ C $\textcircled{a}$ $\textcircled{a}$ marthasvineyardbgcmch                                                             | h.my.site.com/portal/s/membership                                                                                                    | 🖙 🛧 🔤 🍕 🕈 💩 🖪 🖸 🗆 🖬                                                                                                    |
| 🛨 Bookmarks 🛛 🏷 My Club Hub 🚯 Login MyBGCA                                                                                                    | 🕫 Background Chec 📀 Martha's Vineyard 📴 All Files   Powered 🔞 Gra                                                                                                    | ants for Educati 🛕 Grantium™ 🗅 BGCA 🛛 → 🏳 Al                                                                                                    |
| MARTHA'S VINEYARD Hom                                                                                                    | ne Billing Memberships Registration Attendance Forms Upda                                                                                                    | ate Your Profile Stored Accounts FAQ Parent Information More $\checkmark$                                                                                                    |
| Select a membership category below to                                                                                                    | view membership options. You will then be led through the regi                                                                                                    | stration process and can add your children to these memberships                                                                                                    |
| Current Location: Showing Data for All Locations (C                                                                                                    | Change)                                                                                                    |                                                                                                    |
| 0                                                                                                    | ••                                                                                                    | o                                                                                                    |
| MEMBERSHIPS                                                                                                    | REGISTRANTS                                                                                                    | СНЕСКОИТ                                                                                                    |
| Show that you have complete steps, you can add more in Membership Type in the set                                                                       | eted the registration Summary members to a different arme Transaction.                                                                                                    | Next                                                                                                    |
| Immediate Charges                                                                                                    |                                                                                                    |                                                                                                    |
| DARENT TEST TESTER - ANNUAL MEMBERSHIP 24-25                                                                                                    | 25 MEMBERSH                                                                                                    | S qır                                                                                                    |
| IMMEDIATE PAYABLES                                                                                                    |                                                                                                    |                                                                                                    |
| Initial Fee                                                                                                    |                                                                                                    | \$                                                                                                    |
| GRAND TOTAL                                                                                                    |                                                                                                    | \$:                                                                                                    |
|                                                                                                    |                                                                                                    |                                                                                                    |
| Enter Coupon Code                                                                                                    |                                                                                                    | Apply C                                                                                                    |
| Enter Coupon Code  Select Make Payment payment screen.  Parent Portal - Martha's Vine: × Payme                                                          | t. Note: By clicking Make Paymer<br>ant Form × +<br>gemenh.my.site.com/portal/c/PaymentFormany Press [fn F] to exit full ser<br>GCA Background Chec @ Martha's Vineyard @ All Files   Powered<br>Setup Payment                                                                                                    | Apply C         nt, you will be taken to a credit ca         reen 4 111 XMODE=COMMUNIT ☆                                                                                                    |
| Enter Coupon Code                                                                                                    | t. Note: By clicking Make Paymer<br>ant Form × +<br>gemenh.my.site.com/portal/c/PaymentFormulation Press [fn] F to exit full ser<br>GCA & Background Chec @ Martha's Vineyard @ All Files   Powered<br>Setup Payment                                                                                                    | Apply C         nt, you will be taken to a credit ca         reen 4 MaxMode=COMMUNIT ☆                                                                                                    |
| Enter Coupon Code  Select Make Payment payment screen.  Parent Portal - Martha's Vine: × Payme  + → C                                                   | t. Note: By clicking Make Paymer<br>ant Form × +<br>gemech.my.site.com/portal/c/PaymentFormer Press (fn) F to exit full ser<br>GCA Background Chee Martha's Vineyard All Files   Powered<br>Setup Payment<br>1 DUE NOW - DEFAULT                                                                                                    | Total DUE NOW                                                                                                    |
| Enter Coupon Code  Select Make Payment payment screen.  Parent Portal - Martha's Vine: X Payme  Arthasvineyardbg  Bookmarks My Club Hub Cologin MyBC  C | t. Note: By clicking Make Paymer<br>ant Form x +<br>gernch.my.site.com/portal/c/PaymentFor Press (fn) F to exit full scr<br>GCA Background Chec Alt Files   Powered<br>Setup Payment<br>1 DUE NOW - DEFAULT<br>This section has the amounts that are payable today for your purchase. I<br>payment information or you can select from any active Stored Accounts to                                                                                         | reen & UN XMODE=COMMUNIT *       Image: Community of the second second |
| Enter Coupon Code  Select Make Payment payment screen.  Parent Portal - Martha's Vine × Payme                                                           | t. Note: By clicking Make Paymer<br>ant Form x +<br>granch.my.site.com/portal/c/PaymentForm.ace press [fn] F to exit full scr<br>GCA Background Chec @ Martha's Vineyard All Files   Powered<br>Setup Payment<br>DUE NOW - DEFAULT<br>This section has the amounts that are payable today for your purchase. I<br>payment information or you can select from any active Stored Accounts I<br>payment test Tester - Annual Membership 24-25                  | Apply C<br>nt, you will be taken to a credit ca<br>een set XMODE=COMMUNIT & @ @ @ @ @ @ @ @<br>Grants for Educat & Grantium <sup>™</sup> D BGCA »<br>The Make Payment button will allow you to enter your<br>hat are available for your household.<br>S35.00                                                                                                    |
| Enter Coupon Code  Select Make Payment payment screen.  Parent Portal - Martha's Vine: X Payme                                                          | t. Note: By clicking Make Paymer<br>ant Form × +<br>gemech.my.site.com/portal/c/PaymentForm Press (fn) F to exit full scr<br>GCA @ Background Chec @ Martha's Vineyard @ All Files   Powered<br>Setup Payment<br>DUE NOW - DEFAULT<br>? This section has the amounts that are psyable today for your purchase. T<br>payment information or you can select from any active Stored Accounts<br>parent test Tester - Annual Membership 24-25<br>Balance Total: | Apply C<br>ant, you will be taken to a credit ca<br>een 4 10 XMODE=COMMUNIT<br>Grants for Educat  Grantum <sup>w</sup> BGCA<br>Total DUE Now<br>\$35.00<br>\$35.00<br>\$35.00                                                                                                    |

| 8 | <ul> <li>A. Select the Return to My Account button to continue to the</li> <li>a. From the Payment Complete page, you can View or</li> </ul>                                                                                                    | Summer Camp Registration.<br>Print Receipt.                                                                        |
|---|----------------------------------------------------------------------------------------------------|----------------------------------------------------------------------------------------------------|
|   | Payment Complete<br>Transaction • T-000040                                                                                                    |                                                                                                    |
|   | Hi John Doe, thank you for making transaction T-00004                                                                                                    | 40 from Community                                                                                                  |
|   | RECEIPT                                                                                                    |                                                                                                    |
|   | Email Receipt To mattesymes+jd@gmail.c Send                                                                                                    | View or Print Receipt                                                                                              |
|   | Return to My Account                                                                                                    |                                                                                                    |
|   |                                                                                                    |                                                                                                    |
| 9 | Select the Browse Program Registration button.                                                                                                    |                                                                                                    |
|   | Parent Portal - Martha's Vine) X Home X +                                                                                                    |                                                                                                    |
|   | <ul> <li>C A mathematic mathematical structure and the structure of the structure of th</li></ul> |                                                                                                    |
|   |                                                                                                    |                                                                                                    |
|   | MARTHA'S VINEVARD                                                                                                    |                                                                                                    |
|   | BOYS & GIRLS CLUB                                                                                                    |                                                                                                    |
|   | HOUSEHOLD ACCOUNT DETAILS                                                                                                    |                                                                                                    |
|   | My Details<br>Personal Enail Preferred Enail Street<br>mv.boys.girls.clu Personal A4 ROBINSON<br>Bogmail.com RD                                                                                                    | new a child's membership, click the blue "Browse<br>/our child for a program at the Club, click the blue<br>below. |
|   | City State Zip Code<br>EDGARTOWN Massachusetts 02539 SRegister Online                                                                                                    |                                                                                                    |
|   | Household Addresses<br>false                                                                                                    | Browse Memberships                                                                                                 |
|   | Bro                                                                                                    | wwse Program Registrations                                                                                         |
|   | Memberships & Registrations                                                                                                    |                                                                                                    |
|   | narent tect Tester                                                                                                    | iversnips and program (egistrations.                                                                               |
|   | Birthdate : 2012-09-18<br>Gender : Choose Not to Answer                                                                                                    |                                                                                                    |
|   | Racial / Ethnic Identity : Choose Not to Answer         Contact Name         Membership Type           Grade : Grade 2:         School Name : Other         parent test Tester         School Year Membership 23-3                                                                                                    | Membership Start Date         Membership End Date           24         9/5/2023         6/30/2024                  |

| <ul> <li></li></ul>                                                                                                    | S D All Book              |
|----------------------------------------------------------------------------------------------------|---------------------------|
| ★ Bookmarks       My Club Hub       ▲ Login MyBGCA          Background Chec       ● Martha's Vineyard       ■ All Files J Powered       ● Grants for Educati       ▲ Grantlum**       > BGCA            Account, Test Household         parent test Tester           Program test Tester           Program test Tester           BGCA           Choose a Course           Select a Registrant           Add-Ons           Questions           Filter             Choose a Course        Select a Registrant           Add-Ons           Questions           Filter             Choose a Course        Select a Registrant           Add-Ons           Questions           Filter             Search           Select a Registrant           Add-Ons           Questions           Filter             Search           Search           Program           Search           Search           Stammer Camp         Summer Camp         Summer Camp         Session I           Sutors           Search           State           State           State           State           State           State                                                                                                    | > C All Book              |
| REG-01410       Choose a Course       Select a Registrant       Add-Ons       Questions       Fil         Choose a Course       Select a Registrant       Add-Ons       Questions       Fil         Choose a Course       Select a Registrant       Add-Ons       Questions       Fil         Choose a Course       Select a Registrant       Add-Ons       Questions       Fil         Keyword or Code       Summer Camp       Summer Camp       0. Jul 01 74 - NO TU WE Th       5750.00         Summer Camp       Summer Camp 2024       Summer Camp       0. Jul 29 74 - NO TU WE Th       5750.00                                                                                                    | nalizo                    |
| REG-01410         Choose a Course       Select a Registrant       Add-Ons       Questions       Fil         Choose a Course       Select a Registrant       Add-Ons       Questions       Fil         Choose a Course       Select a Registrant       Add-Ons       Questions       Fil         Choose a Course       Select a Registrant       Add-Ons       Questions       Fil         Keyword or Code       Q       Summer Camp       Summer Camp       Summer                                                                                                    | nalize<br>Options         |
| Choose a Course       Select a Registrant       Add-Ons       Questions       Fill         Choose a Course       Select a Registrant       Add-Ons       Questions       Fill         Current Location: Martha's Vineyard Boys & Girls Club (Change)       POGRAM       COURSE       COURSE SESSION       START DATE       SESSION PRICE       OPTION PRICES         Keyword or Code       Q       Summer Camp       Summer Camp       Questions       Start DATE       SESSION PRICE       OPTION PRICES         Search       Summer Camp       Summer Camp       Questions       Start DATE       SESSION PRICE       OPTION PRICES         Search       Summer Camp       Summer Camp       Questions       Start DATE       Session I       Start DATE       Start DATE                                                                                                    | Options                   |
| Course is a constraint of the course is a course of the course is a course of the course is a course of the course is a course of the course is a course of the course is a course of the course is a course of the course of the course is a course of the course is a course of the course is a course of the course of the cours | Options                   |
| Keyword or Code       PROGRAM       COURSE       COURSE SESSION       START DATE       SESSION PRICE       OPTION PRICES         SEARCH       Summer Camp       Summer Camp       Su                                                                                                    | Options                   |
| Keyword of Code     Q       SEARCH     Summer Camp     Summer Camp       BROWSE     FILTER       Summer Camp     Summer Camp       Summer Camp     Summer Camp       Summer Cam                                                                                                    | Options                   |
| BROWSE FILTER Summer Camp Summer Camp 2024 Summer Camp Session II O Jul 29 '24 - MO TU WE TF \$750.00                                                                                                    |                           |
|                                                                                                    | Options<br>↓              |
| CATEGORIES Afterschool Program                                                                                                    |                           |
| Specially Programming                                                                                                    |                           |
| Sports                                                                                                    |                           |
| Summer Camp 2024                                                                                                    |                           |
| PROGRAMS                                                                                                    |                           |
| Summer Camp                                                                                                    |                           |
| RESET                                                                                                    |                           |
|                                                                                                    |                           |
| Prev \$0.00 🛒                                                                                                    | Ne                        |
| Click Freell to register, or Freelly, Maitlist if there are no sucilable create                                                                                                    |                           |
| Click <b>Enroll</b> to register, or <b>Enroll &gt; waitlist</b> if there are no available spots.                                                                                                    |                           |
|                                                                                                    |                           |
| To search for a program, use the browse and filter options on the left side of the screen. You can also use the keyword search to narrow your results.                                                                                                    |                           |
|                                                                                                    |                           |
| Back 0 0 0 Next                                                                                                    |                           |
| Back Questions Contracts Summary                                                                                                    | \$0.00                    |
| Back     Register     Questions     Contracts     Next       SQ Current Location: Martha's Vineyard Boys & Girls Club (Change)     Summary     Summary     Summary                                                                                                    | \$0.00                    |
| Back     Register     Questions     Contracts     Summary       Kartha's Vineyard Boys & Girls Club (Change)                                                                                                    | \$0.00                    |
| Back       Register       Questions       Contracts       Summary       Next         Current Location: Martha's Vineyard Boys & Girls Club (Change)       Reyword or Code       PROGRAM       COURSE       START DATE       SESSION PRICE       OPTION PRICES         SEARCH       () Summer Camp       Summer Camp       Summer Camp       Summer Camp       Mon TU WE TH FR Jul 05 23       5750.00                                                                                                    | S0.00                     |
| Back       Register       Questions       Contracts       Summary       Next         C Current Location: Martha's Vineyard Boys & Girls Club (Change)       FROGRAM       COURSE       Stant DATE       SESSION PRICE       OPTION PRICE       OPTION PRICE       OPTION PRICE       OPTION PRICE       OPTION PRICE       OPTION PRICE       Stant DATE       SESSION PRICE       OPTION PRICE       Stant DATE       Stant DATE       StantDATE       Stant DATE <td< td=""><td>ENROLL<br/>ENROLL</td></td<>                                                                                                    | ENROLL<br>ENROLL          |
| Back       Register       Questions       Contracts       Summary       Next         C4 Current Location: Martha's Vineyard Boys & Girls Club (Change)       PROGRAM       COURSE       COURSE SESSION       START DATE       SESSION PRICE       OPTION PRICES         Segment Camp       Summer Camp       Summer Camp       Summer Camp       Summer Camp       Summer Camp       Session 1       ® Mo TU WE TH FR.Jul 05 23       5750.00       State       State       Sta                                                                                                    | SO.00<br>ENROLL<br>ENROLL |
| Back       Register       Questions       Contracts       Summary       Next         Contracts       Summary       Next         Contracts       Summary       Next         Contracts       Summary       Next         Contracts       Summary       Next         Contracts       Summary       Next         Summer Camp Source Course Session Start Date       Session PRICE       OPTION PRICES         Summer Camp Summer Camp 2023       Summer Camp Session I       9 Mo TU WE TH FR.Jul 05 /23       5750.00         (a)       Summer Camp Summer Camp 2023       Summer Camp Session II       9 Mo TU WE TH FR.Jul 31 /23       5750.00         (b)       Summer Camp Summer Camp 2023       Summer Camp Session II       9 Mo TU WE TH FR.Jul 31 /23       5750.00         (c)       Summer Camp Summer Camp 2023       Summer Camp Session II       9 Mo TU WE TH FR.Jul 31 /23       5750.00         (a)       Summer Camp Summer Camp 2023       Summer Camp Session II       9 Mo TU WE TH FR.Jul 31 /23       5750.00                                                                                                    | SO.00                     |
| Back       Register       Questions       Contracts       Summary       Next         Contracts       Summary       Next         Contracts       Summary       Next         Contracts       Summary       Next         Contracts       Summary       Next         Summary       Next         Summer Camp 2023       Summer Camp Session 1       No TU WE TH FR.Jul 05 23       5750.00         Summer Camp Summer Camp 2023       Summer Camp Session 1       Mo TU WE TH FR.Jul 31 23       5750.00         April Break         Basketball 2022                                                                                                    | 50.00<br>ENROLL<br>ENROLL |
| Back       Register       Questions       Contracts       Summary       Next         Contracts       Summary       Next         Contracts       Summary       Next         Contracts       Summary       Next         Contracts       Summary       Next         Contracts       Summary       Next         Summer Camp Source Course Session Start Date       Session Price OPTION Prices         Summer Camp       Summer Camp Summer Camp Session 1       Mo TU WE TH FR Jul 05 /23       5750.00         Summer Camp       Summer Camp 2023       Summer Camp Session 1       Mo TU WE TH FR Jul 31 /23       5750.00         Summer Camp       Summer Camp 2023       Summer Camp Session 1       Mo TU WE TH FR Jul 31 /23       5750.00         Summer Camp 2023       Summer Camp Session 1       Mo TU WE TH FR Jul 31 /23       5750.00         Summer Camp 2023       Summer Camp Session 1       Mo TU WE TH FR Jul 31 /23       5750.00         Summer Camp 2023       Summer Camp 2023       Summer Camp Session 1       Mo TU WE TH FR Jul 31 /23       5750.00         Summer Camp 2023       Summer Camp 2023       Summer Camp 2023       Summer Camp 2023       Summer Camp 2023       Summer Camp 2023<                                                                                                    | ENROLL<br>ENROLL          |
| Bit       Questions       Contracts       Summary       Next         Contracts       Summary       Next         Contracts       Summary       Next         Contracts       Summary       Next         Contracts       Summary       Next         Summary       Next         Summer Comp Sog       Summer Comp Sog       Summer                                                                                                    | ENROLL<br>ENROLL          |

|    | and <b>click Next</b> . Note: You can create a new contact on the fly by clicking the <b>Add Household</b><br><b>Member</b> option from this screen.                                                                                                    |
|----|----------------------------------------------------------------------------------------------------|
|    | ←Back Select Registrants<br>REGISTRATION STEP 1/3<br>Ages: 5 - 19<br>0 / 5 CONTACTS SELECTED                                                                                                    |
|    | Select contacts                                                                                                    |
|    | Bic   Babara-jean Chauvin - 22   Chub   Chub |
| 13 | Answer the Summer Camp Registration Questions form for each registrant                                                                                                    |
| 1/ | and click the Finish button.  Review the Transaction Summary                                                                                                    |
| 15 | Select <b>Make Payment</b> . Note: By clicking Make Payment, you will be taken to a credit card payment screen.                                                                                                    |
|    | Parent Portal - Martha's Vine: X      Payment Form X +     C      A      marthasvineyardbgcmch.my.site.com/portal/c/PaymentForm     Press (n) F to exit full screen % XMODE=COMMUNIT      Mode A      S      C      D      D      D      D      D      D      D      D      D      D      D      D      D      D      D      D      D      D      D      D      D      D      D      D      D      D      D      D      D      D      D      D      D      D      D      D      D      D      D      D      D      D                                                                                    |
|    | Countinaires - my cleur mu - clean my doct - decugiouni citet e maintais s'integratur e oranitain - doct                                                                                                    |
|    | DUE NOW - DEFAULT      This section has the amounts that are payable today for your purchase. The Make Payment button will allow you to enter your payment information or you can select from any active Stored Accounts that are available for your household.     The section has the amounts that are payable today for your purchase. The Make Payment button will allow you to enter your                                                                                                    |
|    | parent test Tester - Annual Membership 24-25 \$35.00                                                                                                    |
|    | Balance Total: \$35.00 Make Payment                                                                                                    |
| 16 | From the Payment Complete page View or Print your Receipt and Navigate back to the                                                                                                    |

| Hi John Do       | e, thank you for making transaction T-000040 from Community |
|------------------|-------------------------------------------------------------|
| RECEIPT          |                                                             |
| Email Receipt To | mattesymes+jd@gmail.c Send View or Print Receipt            |

**For families seeking financial assistance:** Please contact the following agencies before seeking assistance from MVBGC:

- Carol Bergen at Baily Boyd (<u>cbergen@baileyboyd.com</u>) or
- The Family Resource Center at MV Community Services 508-693-7900 x406